Для того чтобы сделать вечерний Z-отчет, используя кассовый аппарат Меркурий 130К, необходимо:

1) из главного меню войдите в режим "ОСГ?" и введите корректный шестизначный пароль, нажмите клавишу "ИТ"

2) на дисплее появится сообщение "-ОСГ1". Нажимая клавиши "+" и

"-", нужно выбрать нужный тип отчета

"-ОСГ1" - сменный отчет

"-ОСГ2" - отчет по кассирам

"-ОСГЗ" - отчет по отделам

"-ОСГ4" - отчет по товарам (в режиме OFF-LINE)

"-ОСГ5" - отчет по услугам (в режиме OFF-LINE)

3) для печати выбранного отчета нажать клавишу "ИТ"